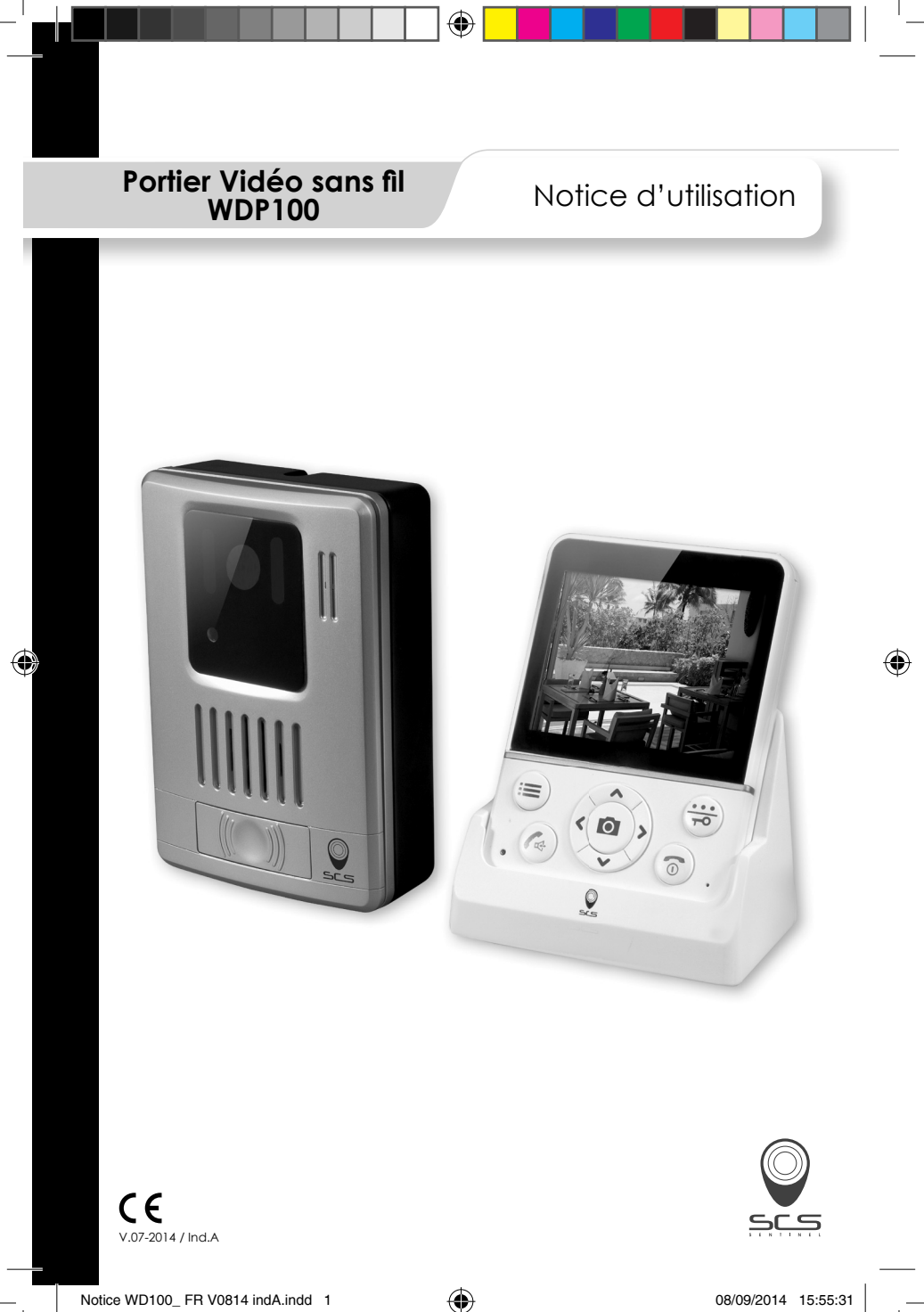

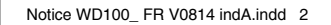

۲

۲

A

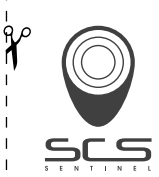

# DÉCLARATION DE GARANTIE

PAR COURRIER SCS SENTINEL - Service commande Rte de St Symphorien - BP 69 85130 Les Landes génusson (FRANCE)

PAR INTERNET scs-laboutique.com

N'oubliez pas d'enregistrer votre garantie **dans le mois suivant votre achat**. Conservez soigneusement votre justificatif d'achat. (photocopie ticket de caisse ou facture). Il vous sera demandé pour faire valoir la garantie.

| VOTRE PRODUIT                                                                                                    | GARANTIE 2 ANS       |  |
|----------------------------------------------------------------------------------------------------|----------------------|--|
| nom : Portier vidéo WDP100<br>code barre (numéro à 13 chiffres) :<br>Nº lot (indiqué dans la zone du code barre du packaging) : |                      |  |
| LIEU D'ACHAT                                                                                                    |                      |  |
| enseigne :<br>ville :                                                                                                    | date achat :<br>CP : |  |
| VOUS                                                                                                    |                      |  |
| nom : prénom :                                                                                                    |                      |  |
| tél. : email :                                                                                                    |                      |  |
| ville                                                                                                    | Cr                   |  |
| INSTALLATEUR                                                                                                    |                      |  |
| particulier                                                                                                    | professionnel        |  |
|                                                                                                    | société :            |  |
|                                                                                                    | siret :              |  |

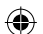

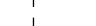

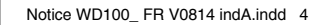

۲

۲

A

## Avant l'utilisation Félicitations

... pour l'achat de notre produit de haute qualité. Veuillez lire attentivement le manuel avant d'installer votre système et suivez toutes les instructions pour garantir une bonne installation.

## Consignes de sécurité

Pour réduire le risque de choc électrique et de blessures, veuillez suivre les précautions de sécurité de base avant d'utiliser le produit.

- 1. Lire attentivement et suivre les instructions de ce manuel.
- 2. Suivre tous les avertissements figurant sur l'appareil.
- 3. Il faut régler l'heure et la date après changement des piles.
- Débrancher ce produit de la prise murale avant de le nettoyer, puis utiliser un chiffon humide. Ne pas utiliser de produits nettoyants liquides ou en aérosol.
- 5. Ne pas placer d'objets pouvant endommager le câble d'ali mentation sur celui-ci.
- 6. Ne pas placer la station extérieure à proximité de métal.
- Attention à la polarité des piles. Insérer les piles rechargeables conformément aux symboles de polarité (cette instruction se trouve dans la section installation des piles.)
- 8. Tenir hors de portée des enfants.
- 9. Utiliser uniquement comme décrit.
- 10. Arrêter d'utiliser l'appareil s'il est endommagé.

FR ::: 2

FR

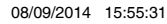

## Introduction

- Prend en charge jusqu'à 4 stations extérieures
- Écran LCD 3,5'' (320x240) QVGA
- Résolution de la vidéo : 320 x 240, avec 25 images par seconde
- Objectif grand angle et LED pour la vision nocturne
- Sonnette de secours longue durée (batterie jusqu'à 2 ans ou se connecter sur DC + 12 V)
- Station extérieure imperméable à l'eau IP55
- Microphone et haut-parleur
- Luminosité et volume de conversation réglables
- Qualité de son cristal
- Zoom
- Une touche pour relancer
- Distance de transmission : jusqu'à 100m à l'extérieur
- Distance de transmission : jusqu'à 50m à l'intérieur Télécommande d'ouverture de porte (en option)

## Déballage

Une fois que vous avez déballé votre produit, assurez-vous que toutes les pièces ci-dessous sont fournies. Si des pièces sont manquantes ou brisées, contactez rapidement votre vendeur.

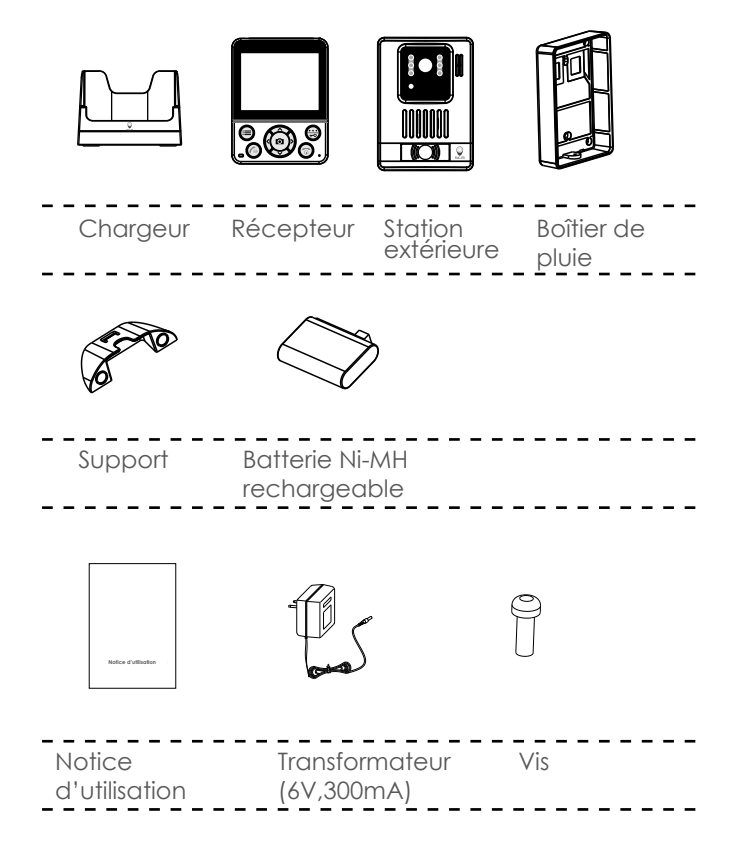

FR ::: 4

FR

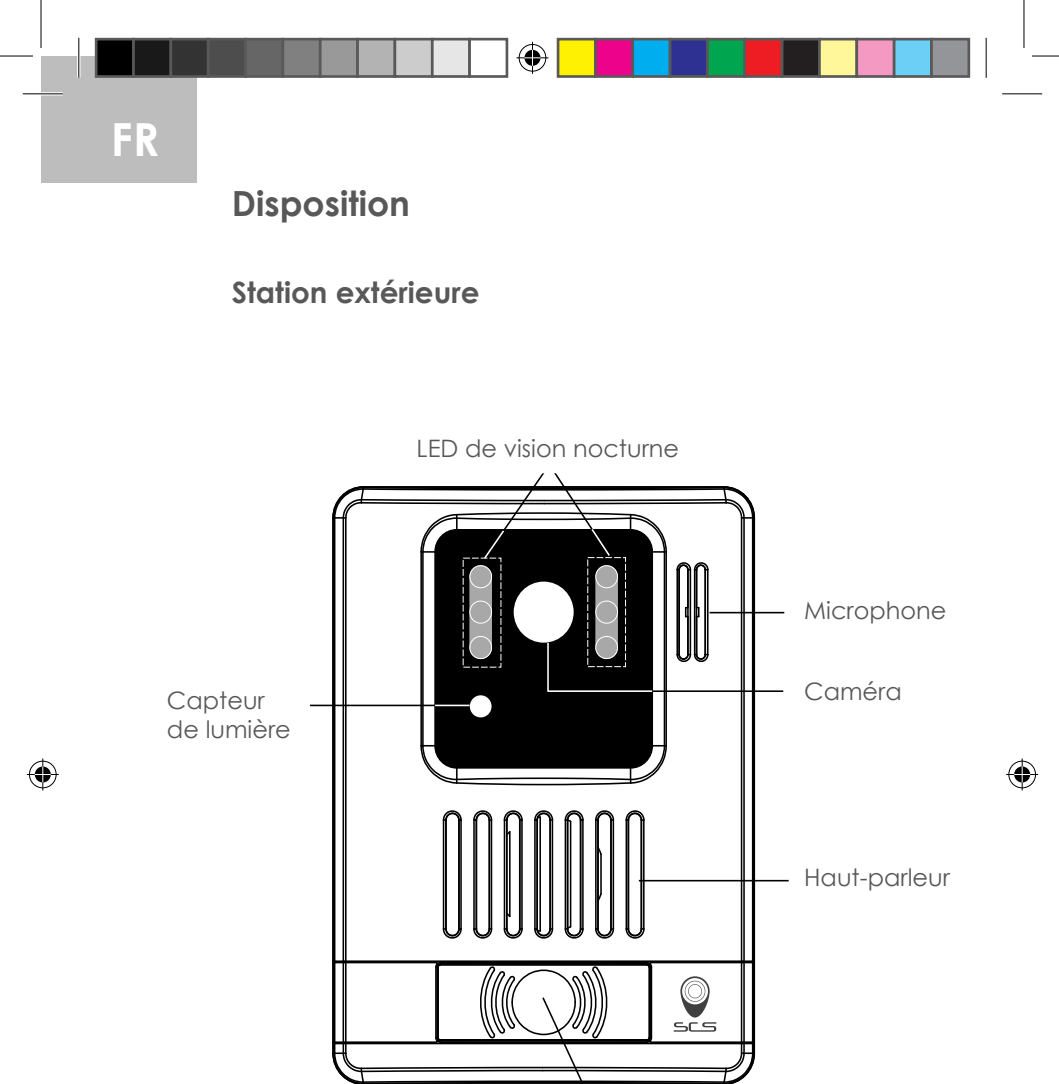

Bouton d'appel

( )

FR ::: 5

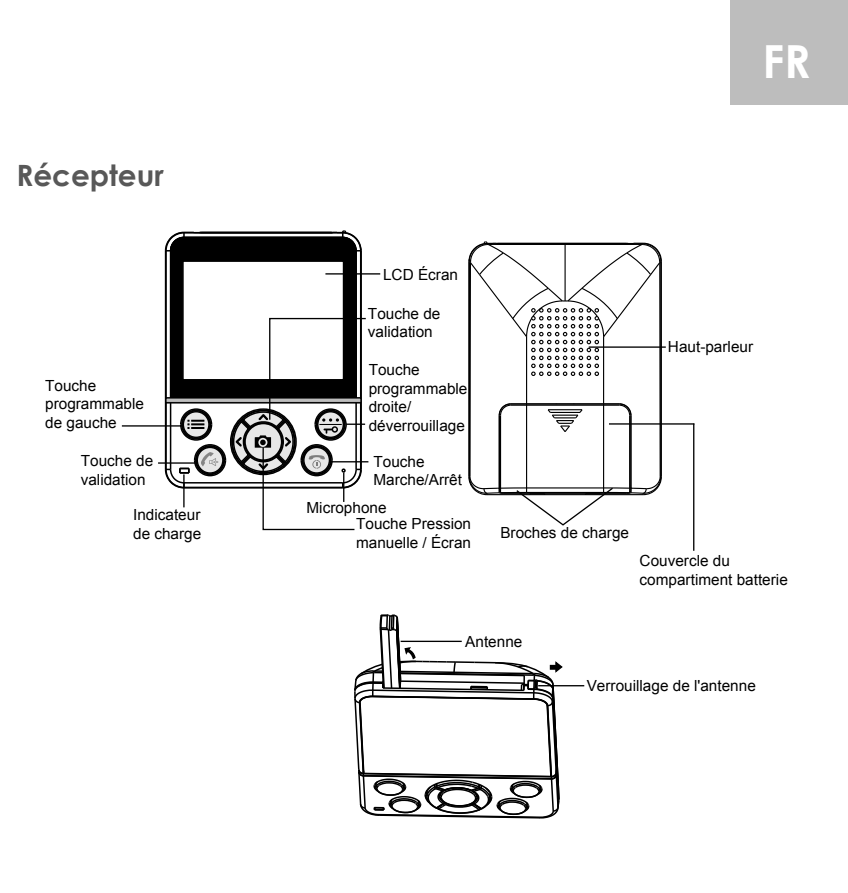

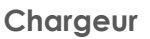

۲

Broches de charge

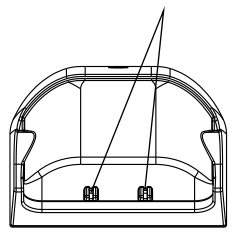

(�)

 $( \bullet )$ 

1

## Installation des batteries

#### Récepteur

La batterie Ni-MH rechargeable (3.6V, 800mAh) est fournie avec votre récepteur. Placer la batterie avant utilisation.

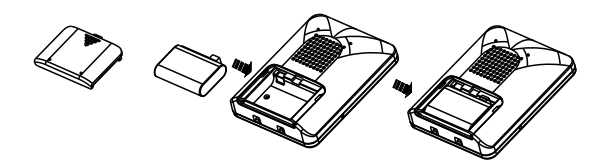

- 2 Brancher la batterie rechargeable Ni-MH dans le compartiment batterie.
- 3 Pour repositionner le couvercle de la batterie, faire glisser le couvercle jusqu'à ce qu'il s'enclenche en position.

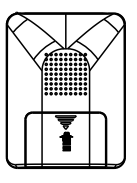

#### Notes:

• Les batteries doivent être remplacées si elles ne récupèrent pas leur pleine capacité de stockage après la charge.

• Lors du changement de batterie, toujours utiliser une batterie Ni-MH de bonne qualité.

## Station extérieure

Placer six piles LR6 (AA) alcalines de 1.5V (non fournies) dans le compartiment pour piles, en respectant la polarité (+, -).

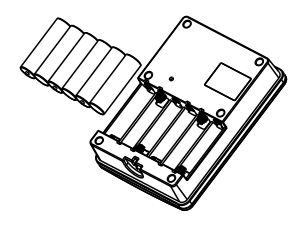

#### Notes:

- •En inverser le sens peut endommager la station extérieure.
- •Lors du changement des piles, toujours utiliser des piles alcalines de bonne qualité

## Charge du récepteur

#### ! Remarque importante : Avant l'opération initiale, VOUS DEVEZ CHARGER LE RÉCEPTEUR COMPLÈTEMENT pendant environ 15 heures.

Pour charger le récépteur, placez-le sur le chargeur. L'indicateur de charge s'allume pendant le chargement.

## Instructions d'installation

Brancher l'extrémité du transformateur CA secteur à la prise d'alimentation du chargeur, puis brancher le transformateur CA sur une prise murale CA standard.

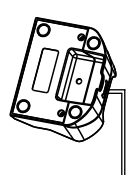

Vers une prise secteur murale AC

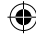

## Instructions d'installation (suite)

#### Récepteur

- 1. Si vous souhaitez mettre votre récepteur sur le bureau, positionnez le support comme sur la figure 1.
- 2. Si vous préférez monter le récepteur sur le mur, retirez le support et procédez selon les étapes présentées sur la figure 2.
- c. Installer les deux vis auto-taraudeuses à une distance de 60 mm l'une de l'autre et placées sur une ligne horizontale.
- d. Faire glisser lentement l'appareil jusqu'à ce qu'il se mette en place.

Figure 1

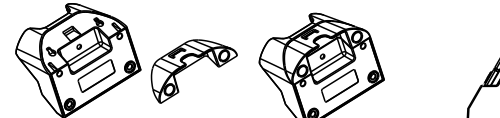

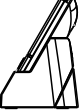

Figure 2

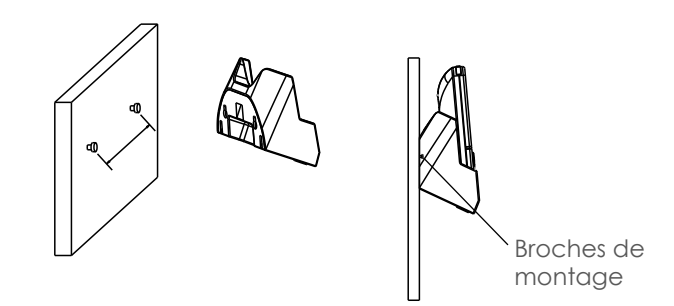

## Instructions d'installation (suite)

#### Platine extérieure

- 1. Choisir un emplacement approprié pour la station extérieure. Prendre la taille moyenne des visiteurs en considération.
- 2. Aligner le boîtier de pluie et les vis avec les trous dans le mur.
- 3. Installer la platine dans le boîtier de pluie. Se référer à l'image 3 ci-dessous.
- 4. Vissez la vis de maintien pour terminer l'installation.

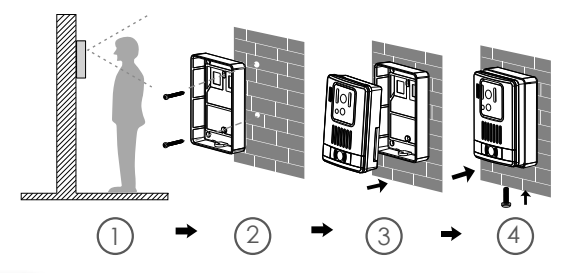

#### Notes:

Placer à distance d'appareils électriques, tels qu'un téléviseur, un ordinateur ou un autre téléphone sans fil. En position HAUTE et CENTRALE sans obstacles tels que des murs, four micro-ondes et WIFI.

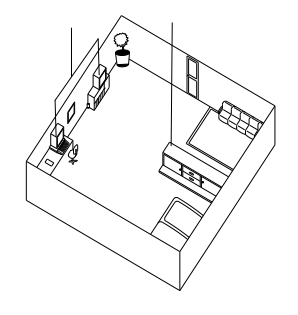

Faire glisser le commutateur de verrouillage de l'antenne dans la position de déverrouillage, l'antenne du récepteur s'affichera pour la réception d'un meilleur signal.

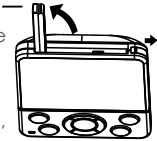

FR

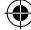

(•)

## Schéma

#### Mode de connexion 1

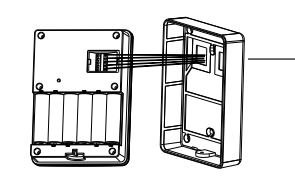

Platine extérieure

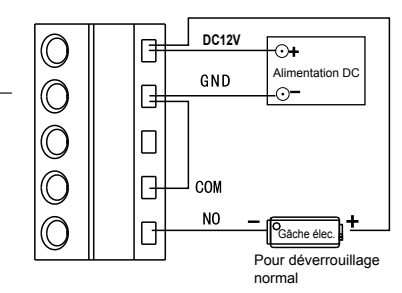

#### Mode de connexion 2

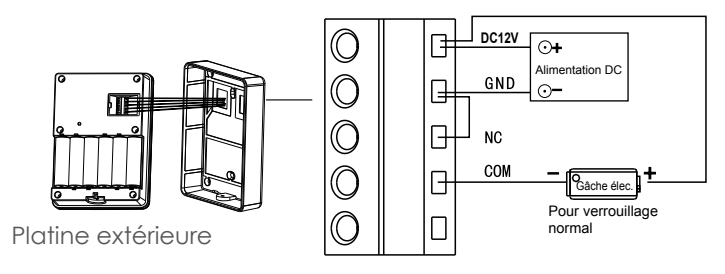

#### Note:

 Si vous utilisez l'alimentation par transformateur, retirez impérativement les piles (ne pas utiliser les deux modes d'alimentation en même temps). Pour certaines fonctions spéciales, telles que la surveillance, le déverrouillage, connectez l'alimentation électrique.

## Opérations

### Activation / Désactivation

Pour activer le récepteur, appuyer et maintenir la touche 💿 enfoncée.

Pour désactiver le récepteur, appuyer et maintenir la touche 💿 enfoncée.

### Enregistrer

Tout d'abord, appuyer sur 🖲 sous le **Menu** du récepteur, puis sélectionner le menu **Enregistrer**. Ensuite, appuyer sur le **bouton d'appel** de la station extérieure, puis maintenir le bouton **Enregistrer** au dos de la station extérieure jusqu'à ce que la LED clignote.

Une sonnerie brève indique que la station extérieure a été correctement enregistrée dans le récepteur.

Si deux sonneries retentissent, l'enregistrement a échoué. Éteindre le récepteur et enlever les piles de la station extérieure avant de presser le bouton **Enregistrer**. Ensuite, allumer de nouveau le récepteur, remettre les piles de la station extérieure et essayer de nouveau.

Bouton d'appel

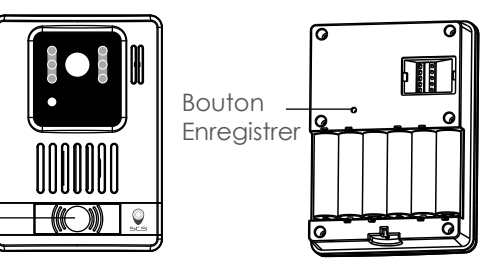

FR ::: 12

FR

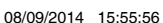

## **Opérations (suite)**

## Enregistrer (suite)

Le récepteur peut prendre en charge jusqu'à 4 stations extérieures.

1. Lorsque vous avez enregistré une station extérieure, l'interface d'enregistrement s'affiche comme suit :

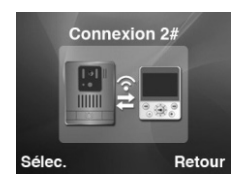

2. Lorsque vous avez enregistré 4 stations extérieures, l'interface d'enregistrement s'affiche comme suit :

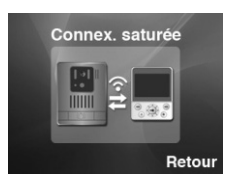

## **Opérations (suite)**

## Écran

Concernant la fonction écran, l'écran LCD affiche automatiquement le menu correspondant selon les stations extérieures enregistrées.

1. En mode veille, maintenez la touche enfoncée.

2. Lorsqu'il enregistre une station extérieure, l'écran LCD affiche 1# Écran.

3. Lorsqu'il enregistre deux ou plusieurs stations extérieures, l'écran LCD affiche 1#, 2#... Écran (voir images ci-dessous) et vous pouvez appuyer sur **Haut** → ou **Bas** → pour choisir l'écran dont vous avez besoin, puis appuyer sur = sous **Sélect**.

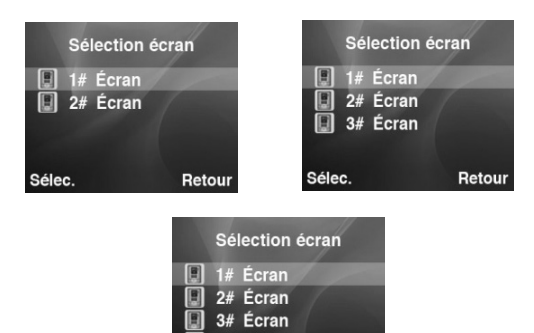

4# Écran

Retour

FR

## **Opérations (suite)**

#### Appel au récepteur

En mode veille, appuyer sur le **bouton d'appel** de la station extérieure. Les anneaux de réception correspondant, et l'image du visiteur apparaissent sur l'écran LCD du récepteur.

1. Si vous ne désirez pas répondre, appuyez sur 💿 pour couper la sonnerie et la vidéo.

2. La conversation commence une fois que vous avez appuyé sur (

3. Durant la conversation, appuyer et maintenir la touche opur agrandir l'image.

4. Appuyer sur 💿 pour mettre fin à la conversation.

#### Notes :

- La conversation peut durer jusqu'à 2 minutes. Après 2 minutes, la ligne sera coupée automatiquement.
- Le fonctionnement de l'écran peut durer jusqu'à 5 minutes. Après 5 minutes, le récepteur quitte automatiquement le mode moniteur.

## Déverrouillage

Pendant une conversation, pour déverrouiller la porte, presser 😁 sur le récepteur.

## Capteur de lumière

Quand quelqu'un appuie sur le bouton d'appel sur la station extérieure, tous les voyants LED s'allument si le milieu ambiant devient trop sombre.

## Mode Ne pas déranger

Lorsqu'un visiteur appelle, presser et maintenir 33 secondes permet de désactiver la connexion entre le récepteur et la station extérieure pendant 5 minutes. Après 5 minutes, la connexion sera automatiquement rétablie, ou vous pourrez de nouveau presser pour revenir à l'état initial.

#### Description du menu

#### Chapitre 1 : Date et heure

- 1. Appuyer sur sous **Menu** pour afficher les options du menu principal.
- 2. Appuyer sur **Haut** ( ou **Bas** pour choisir ( ), , puis appuyer sous **Select**.
- 3. Pour régler l'heure, appuyer sur **Gauche** (f) ou **Droite** (f) pour choisir l'heure ou la minute et appuyer sur **Haut** (f) ou **Bas** (f) pour régler.
- Pour régler la date, appuyer sur Gauche ( ou Droite ) pour choisir l'année ou le mois et appuyer sur Haut ou Bas pour régler.
- 5. Appuyer sur 🗐 sous **Menu** pour revenir au menu précédent.

#### Notes :

Le format de l'heure est sur 24 heures et le format de la date est AA-MM-JJ.

La date et l'heure doivent être définies à l'avance pour s'assurer que les informations affichées sur les images de surveillance sont correctes.

Il faut de nouveau régler l'heure et la date après changement des piles.

L'ordre de configuration de **la date et de l'heure** est le suivant : **Heure**  $\rightarrow$  **Minute**  $\rightarrow$  **Année**  $\rightarrow$  **Mois**  $\rightarrow$  **Date**.

FR

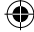

#### Chapitre 2 : Volume

Cette fonction vous permet de régler le volume (9 niveaux réglables) pendant un appel.

- 1. Appuyer sur 🗐 sous **Menu** pour afficher les options du menu principal.
- 2. Appuyer sur **Haut**  $\bigcirc$  ou **Bas**  $\bigcirc$  pour choisir 10 puis appuyer 10 sous **Menu**.
- 3. Appuyer sur **Gauche** ( ou **Droite** ) pour sélectionner le volume que vous désirez. Chaque fois que vous appuyez

sur **Gauche** () ou **Droite** ), le récepteur sonne au volume sélectionné.

4. Appuyer sur 😸 sous **Retour** pour sauvegarder les paramètres et revenir au menu précédent.

#### Note :

• Vous pouvez également utiliser les touches **Gauche** () ou Droite) pour régler le volume en mode veille.

#### Chapitre 3 : Luminosité

Cette fonction vous permet de régler la luminosité (9 niveaux réglables).

- 1. Appuyer sur sous **Menu** pour afficher les options du menu principal.
- 3. Appuyer sur **Gauche** (v ou **Droite**) pour sélectionner le niveau de luminosité que vous désirez. Chaque fois que vous appuyez sur **Gauche** (v ou **Droite**), le récepteur affiche le niveau de luminosité sélectionné.
- 4. Appuyer sur 逆 sous **Retour** pour sauvegarder les paramètres et revenir au menu précédent.

#### Note :

• Vous pouvez également utiliser les touches Haut 🐼 ou Bast pour régler l'intensité lumineuse en mode veille. FR

#### Chapitre 4 : Tonalité des touches

Chaque fois que vous appuyez sur une touche, le récepteur la reconnaît avec une tonalité. Vous pouvez désactiver les tonalités des touches pour une utilisation silencieuse. Dans certaines conditions d'erreur, une tonalité d'avertissement retentit lorsqu'une mauvaise touche est pressée.

- 1. Appuyer sur sous **Menu** pour afficher les options du menu principal.
- 2. Appuyer sur **Haut**  $\bigcirc$  ou **Bas**  $\bigcirc$  pour choisir  $\blacksquare$  puis appuyer  $\blacksquare$  sous **Select**.
- 3. Appuyer sur **Haut** (A) or **Bas** (C) pour choisir **On** ou **Off**, pour activer ou désactiver la fonction.
- 4. Appuyer sur is sous **Select** pour sauvegarder les paramètres et revenir au menu précédent.

FR ::: 19

#### Chapitre 5 : Configuration « Régler Capture »

La fonction unique « Réglage capture » enregistre jusqu'à 50 photos de celui qui se rendra à votre domicile que vous soyez là ou non. Pour obtenir cette fonction « Capture automatique », configurer le récepteur comme suit.

- 1. Appuyer sur 😑 sous Menu pour afficher les options du menu principal.
- 2. Appuyer sur **Haut**  $\bigcirc$  ou **Bas**  $\bigcirc$  pour choisir **[]** puis appuyer **()** sous **Select**.
- 3. Appuyer sur **Haut** ( ou **Bas** ) pour choisir 1 Photo, 2 Photos, 3 Photos et Off pour activer ou désactiver la fonction.
- 4. Appuyer sur 😑 sous **Select** pour sauvegarder les paramètres et revenir au menu précédent.

Avec **« Réglage Capture sur On »**, l'appareil photo prendra des photos du visiteur automatiquement en fonction de votre réglage, lorsque ce visiteur appuiera sur le **bouton d'appel** de la station extérieure. Vous pouvez ensuite aisément récupérer la photo dans le récepteur.

Si des photos n'ont pas été vues, le rétro éclairage de la touche 💬 s'allume.

#### Notes :

• Pendant une conversation, l'appareil photo peut prendre une photo du visiteur et l'enregistrer dans le récepteur, si vous appuyez sur la touche Snap.

• Pendant une visualisation, l'appareil photo peut prendre une photo de la vue et l'enregistrer dans le récepteur, si vous appuyez sur la touche Snap.

• Jusqu'à 50 photos peuvent être enregistrées dans le récepteur. Les précédentes seront automatiquement supprimées si le nombre de photos est supérieur à 50 dans le récepteur.

FR ::: 20

FR

# FR

## Description du menu (suite)

#### Chapitre 6 : Snap Show

Vous pouvez enregistrer ou supprimer les photos enregistrées sous ce menu. Le numéro de la station extérieure sera également affiché dans le coin supérieur gauche de la photo correspondante.

- Appuyer sur sous Menu pour afficher les options du menu principal.
- 2. Appuyer sur **Haut** 🐼 ou **Bas** 🄝 pour choisir 🔟 puis appuyez
- 3. Appuyer sur **Gauche** (f) or **Droite** (b) pour sélectionner l'image.
- 4. Si vous voulez supprimer une photo, presser Gauche 🕑 ou Droite

pour choisir la photo que vous souhaitez, puis appuyer

sous **Suppr.** L'écran affiche Supprimer ?. Presser 😁 sous Oui pour confirmer. Ensuite, l'écran LCD affiche la photo suivante.

5. Appuyer sur 🛞 sous **Retour** pour revenir au menu précédent.

#### Chapitre 7 : Paramètres par défaut

Cette fonction vous permet de réinitialiser les réglages du récepteur à ceux installés par défaut à la sortie d'usine.

- 1. Appuyer sur sous **Menu** pour afficher les options du menu principal.
- 2. Appuyer sur **Haut** ( ou **Bas** ) pour choisir ( puis appuyer sous **Select**.
- 3. Appuyer sur **Haut** 🔿 ou **Bas** 🗢 pour choisir **OUI** ou **Non**, pour

activer ou désactiver la fonction.

4. Appuyer sur 🗐 sous **Select** pour sauvegarder les paramètres. **Résultat:** Après la réinitialisation, le récepteur revient en mode veille.

#### Notes :

 Si vous réinitialisez le récepteur aux paramètres d'usine par défaut, tous les réglages reviendront à leur valeur par défaut.

## Mode Ingénierie

#### Supprimer la station extérieure enregistrée

1. Appuyer et maintenir 🕜 et 😸 sous Menu simultanément pendant 5 secondes en mode veille, l'écran affichera ce qui suit :

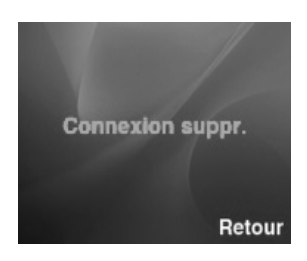

2. Après 5 secondes, il sort automatiquement.

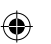

#### Modifier l'heure de déverrouillage

 Appuyer et maintenir et es simultanément pendant 5 secondes en mode veille, l'écran affichera ce qui suit :

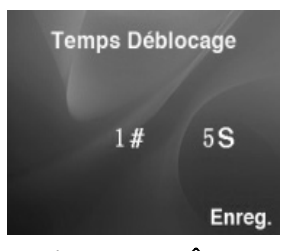

- 2. Appuyer sur **Gauche** () ou **Droite** ) pour sélectionner la station extérieure.
- 3. Appuyer sur **Haut** ( ou **Bas** ) pour sélectionner le temps de déverrouillage (1-25 sont sélectionnables), puis appuyer sur la touche programmable ) de Droite pour confirmer, l'écran affichera **OK**.
- 4. Après 5 secondes, il sort automatiquement.

FR ::: 22

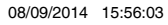

## Spécifications techniques

| Article                                               | Détail                                        |  |  |
|-------------------------------------------------------|-----------------------------------------------|--|--|
| Station extérieure                                    |                                               |  |  |
| Gamme de fréquence de transmission                    | 2.400GHz~2.4835GHz                            |  |  |
| Gamme de données                                      | 2.0Mbps                                       |  |  |
| Alimentation de la transmission                       | 19dBm (TYP)                                   |  |  |
| Type de modulation                                    | GFSK / FSK                                    |  |  |
| Distance de transmission                              | Extérieur : 100m, Intérieur : 50m             |  |  |
| Type de détecteur d'images                            | 1/4" Color CMOS Image Sensor                  |  |  |
| Pixels effectifs                                      | H :320 V :240                                 |  |  |
| Traitement de l'image                                 | Motion JPEG                                   |  |  |
| Résolution de l'image / Nbre<br>d'images par secondes | H : 320 V : 240 / 25 ips                      |  |  |
| Balance des blancs                                    | Auto                                          |  |  |
| Lentille                                              | 2.1 mm/F2.6mm                                 |  |  |
| Angle de vue (diagonale)                              | 135°                                          |  |  |
| Illumination min                                      | 1 LUX (sans éclairage LED)                    |  |  |
| LED                                                   | 6 LED                                         |  |  |
| Alimentation électrique                               | CC + 12 V / 6 piles alcalinesLR6 (AA)<br>1,5V |  |  |
| Consommation électrique                               | 500mA Max (cellules),<br>400mA Max (+12V CC)  |  |  |
| Température de<br>fonctionnement                      | -30°C~40°C                                    |  |  |
| Humidité de fonctionnement                            | 0%~85%RH                                      |  |  |

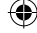

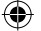

 $( \bullet )$ 

## FR

## Spécifications techniques

| Article                          | Détail             |  |  |
|----------------------------------|--------------------|--|--|
| Récepteur                        |                    |  |  |
| Gamme de fréquences de réception | 2.400GHz~2.4835GHz |  |  |
| Écran                            | LCD 3.5" Couleur   |  |  |
| Gamme de données                 | 2.0Mbps            |  |  |
| Sensibilité de réception         | -90dBm             |  |  |
| Type de modulation               | GFSK / FSK         |  |  |
| Résolution                       | 320 × 240 (R∨B)    |  |  |
| Alimentation de la transmission  | 19dBm (TYP)        |  |  |
| Alimentation électrique          | Ni-MH 3.6V, 800mAh |  |  |
| Consommation électrique          | 400mA Max          |  |  |
| Température de fonctionnement    | -10°C~40°C         |  |  |
| Humidité de fonctionnement       | 0%~85%RH           |  |  |
| Nbre de stations extérieures     | Max.4              |  |  |

 La conception et les spécifications sont sujettes à changement sans préavis.

FR ::: 24

 $( \bullet )$ 

# Assistance téléphonique

۲

Assistance téléphonique au 0 892 350 490 (0.34 € TTC la minute) horaire, voir sur le site internet

scs-laboutique.com

(•